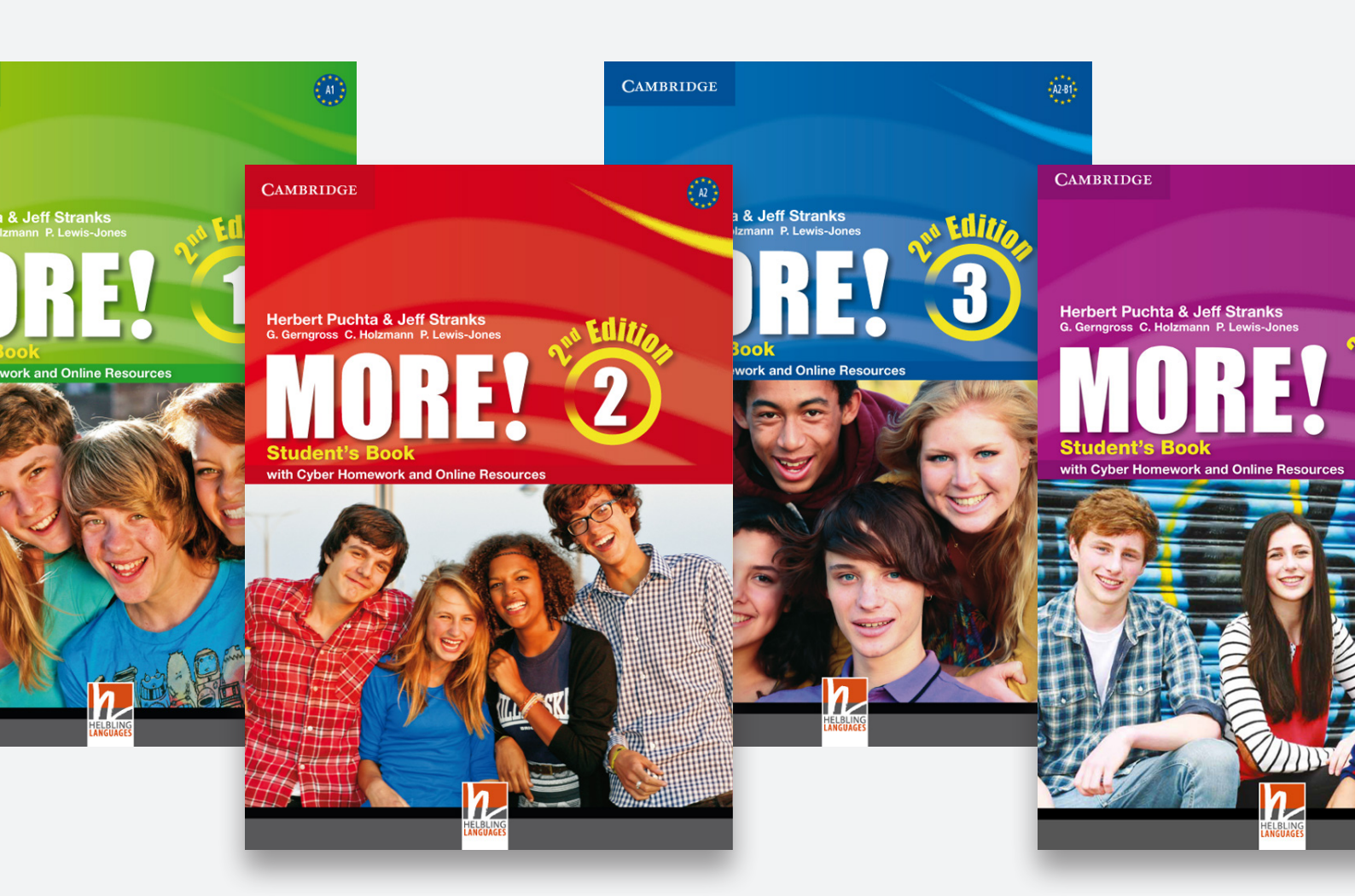

# User Guide MORE! 2<sup>nd</sup> Edition (presentation PLUS)

CAMBRIDGE

HELBLING LANGUAGES

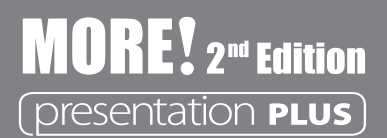

#### **Table of Contents**

| Installation notes                                                  | 02 |
|---------------------------------------------------------------------|----|
| Structure and Navigation                                            | 03 |
| Completing the exercises                                            | 06 |
| Navigation and Toolbar                                              | 08 |
| 'Cover' and 'Focus' Tools                                           | 10 |
| 'Save Notes' and 'Load Notes' Tools                                 | 11 |
| The Four Buttons: Videos, Testbuilder Audios, Testbuilder, Workbook | 12 |

#### **Installation notes**

#### Adobe® AIR® Runtime

This software requires that Adobe<sup>®</sup> AIR<sup>®</sup> Runtime is installed first on your machine.

If it is not already installed, go to http://get.adobe.com/air/ and download the most recent version of Adobe® AIR® Runtime.

If you don't have an internet connection or if you can't download the file from the internet, go to the folder "Adobe AIR Runtime" in the Presentation Plus DVD and launch the appropriate version of the package: "AdobeAIR\_WIN.exe" for Windows or "AdobeAIR\_MAC.dmg" for MAC OS.

#### Presentation Plus software

Once you have installed Adobe<sup>®</sup> AIR<sup>®</sup> Runtime, you can install the Presentation Plus software by double clicking on the "MORE Presentation Plus Level X setup.air" file in the DVD (where X is the level number of your DVD).

### **Structure and Navigation**

Once the software is installed on your computer, you will see the screen below (**Pic. 1**). Click on the relevant unit of the Student's Book to open it. (**Pic. 2**). Click on a spread (Dialogue or Vocabulary and Communication etc.) to see the exercises (**Pic. 3**). A large circle with the exercise number inside indicates the exercises that are interactive. Click on the exercise number (**Pic. 4**) and the relevant exercise will pop up on the screen (**Pic. 5**).

| CAMBRIDGE                       |                                          | $\bigotimes$                                     |
|---------------------------------|------------------------------------------|--------------------------------------------------|
| STARTER Welcome back!           | UNIT 6 I go to bed at ten                | UNIT 10 I'm surfing the web!                     |
| UNIT 1 How are you?             | UNIT 7 How much is this?                 | UNIT 11 The chocolates were delicious!           |
| UNIT 2 Where's your book?       | UNIT 8   love singing!                   | UNIT 12 Where were you last night?               |
| UNIT 3 Your house is fantastic! | UNIT 9 Where are you calling from?       |                                                  |
| UNIT 4 Is he French?            |                                          |                                                  |
| UNIT 5 I never eat chips!       | Videos Testbuilder Audios                | Testbuilder Workbook                             |
|                                 | ASER TICKNESS TEXT TO TEXT SELECT COLOUR | FOCIS UNDO REDO LLEAR SAVE NOTES LOAD NOTES INFO |

Pic. 1 - The first screen with the Student's Book units and the other 4 areas of the course.

You can access the Video, Testbuilder Audios, Testbuilder and Workbook from the main Menu as well as the individual Student's Book units. For more info see page 13.

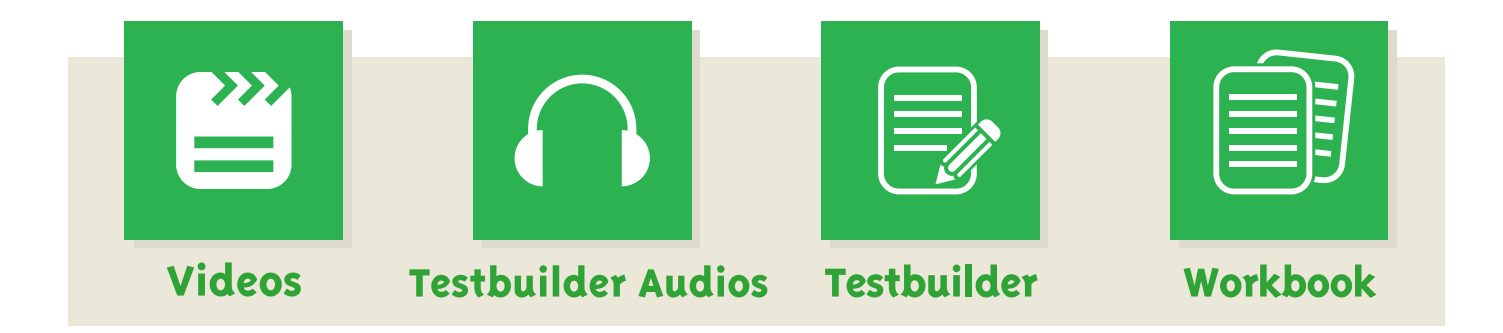

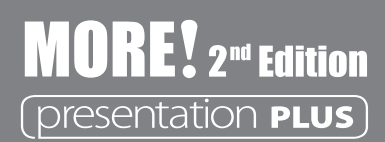

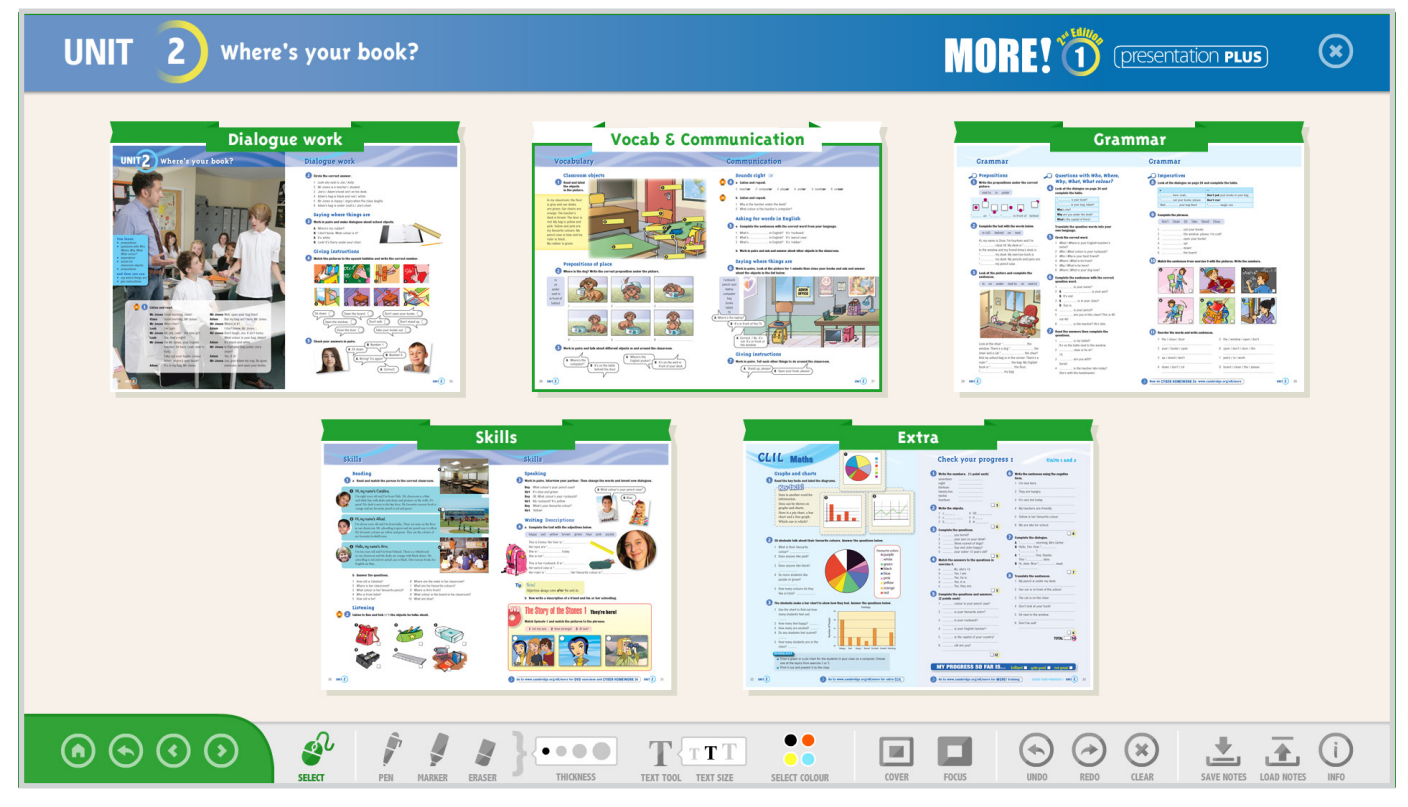

Pic. 2 - Summary of unit.

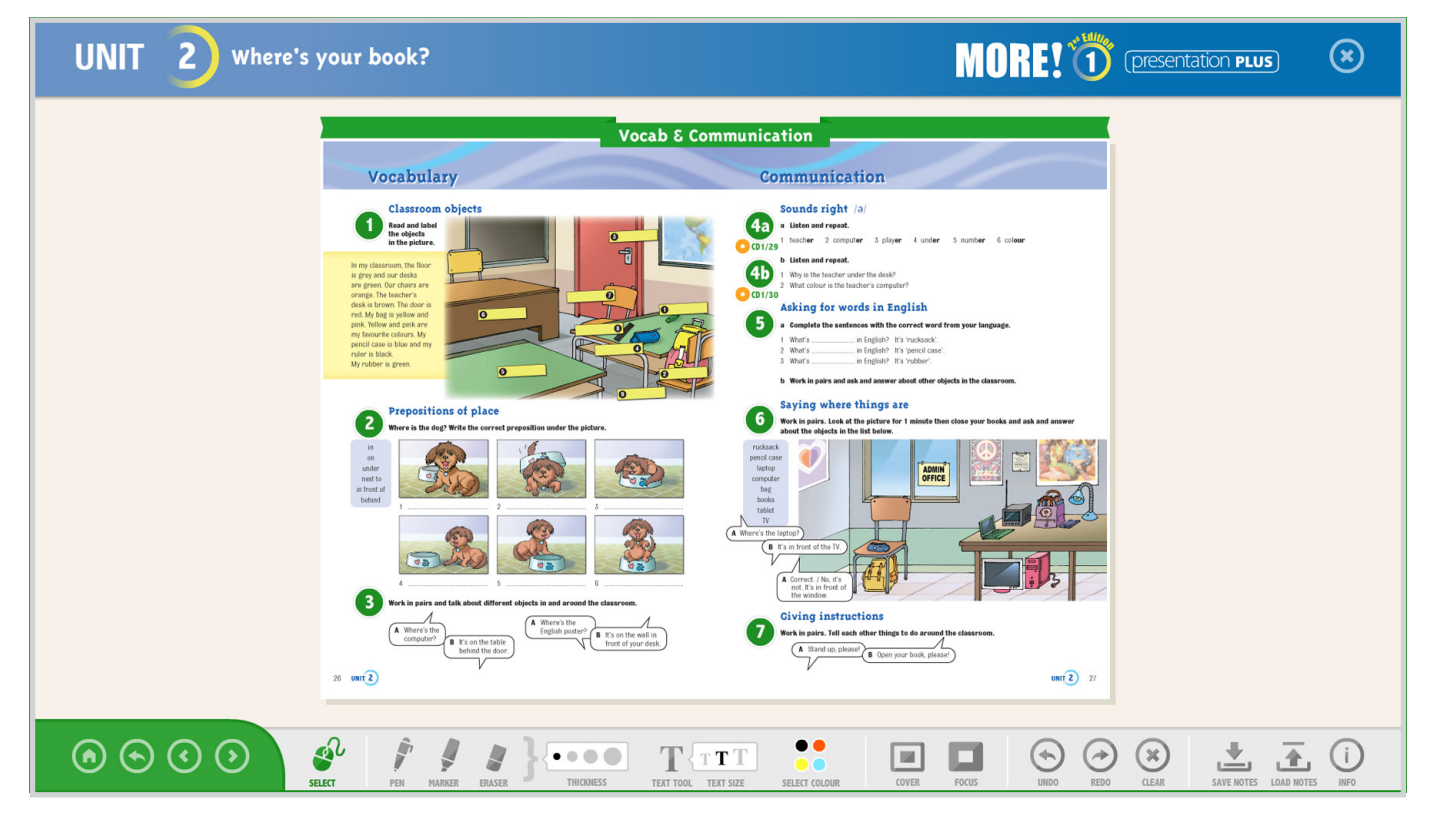

Pic. 3 - Exercises on a spread.

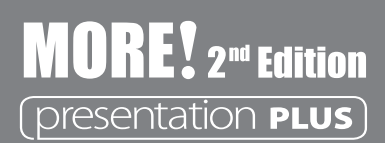

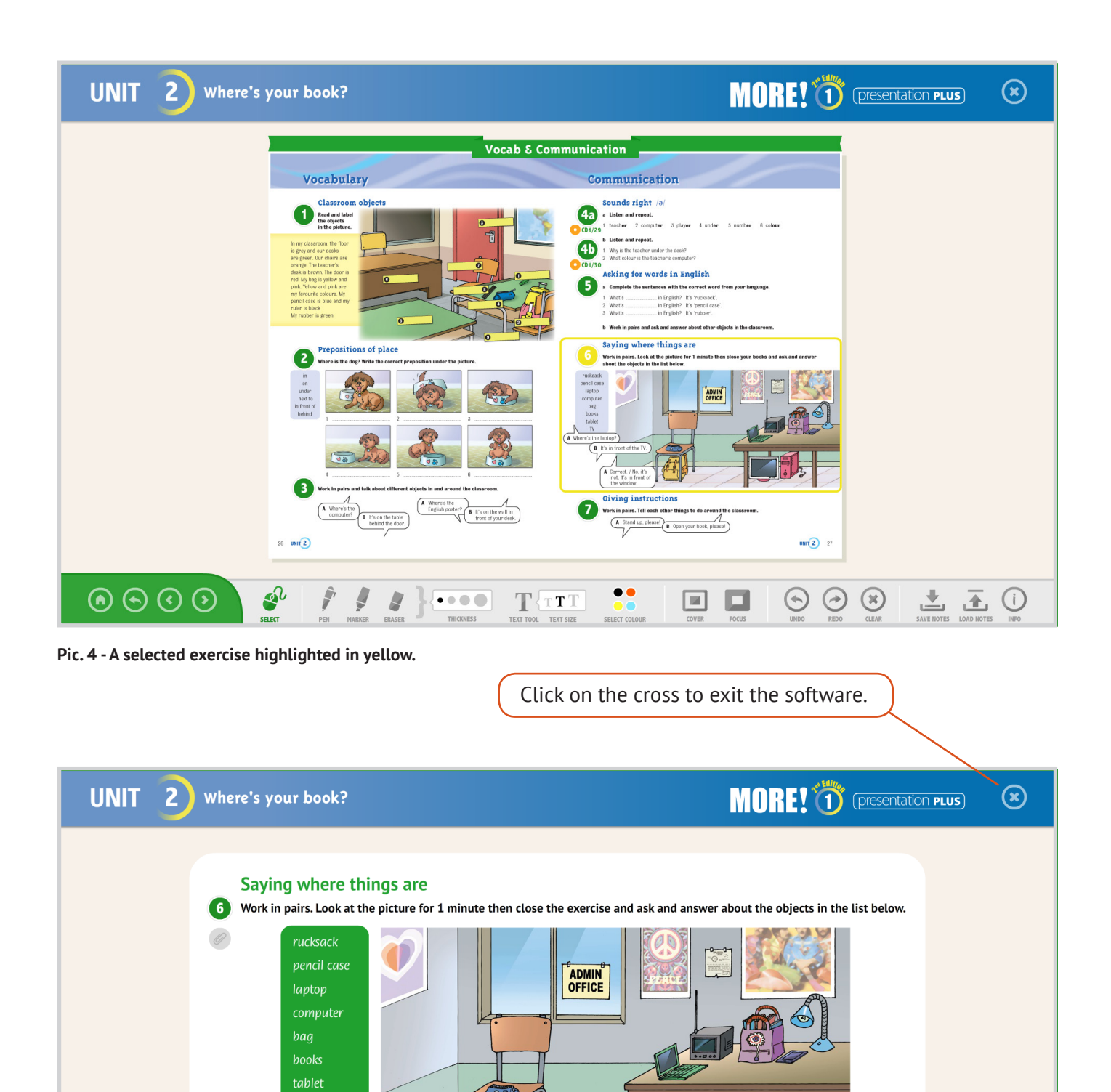

Pic. 5 - An exercise screen.

ттт

TEXT SIZ

A Correct. / No, it's not. It's in front of the window.

**.** 

(i)

 $(\mathbf{x})$ 

 $( \bullet ) ( \diamond )$ 

A Where's the laptop?

...

1 Fr

N

B It's in front of the TV.

T

#### **Completing the exercises**

The exercises within Presentation Plus can be divided into three types:

- 1. closed exercises
- 2. open exercises with suggested answers
- 3. exercises without answers

| UNIT 8 I love singing!                                                                                                    |                                                                                                    |  |  |  |
|----------------------------------------------------------------------------------------------------|----------------------------------------------------------------------------------------------------|--|--|--|
| <complex-block>  endanders wither instants   instants instants   instants instants   insta</complex-block> |                                                                                                    |  |  |  |
| For some exercises, you need to click on<br>a word or phrase to circle it.<br>twelve years old and / so<br>very well but / and I'm in<br>bo and / but we don't play                                                                                                    | Check         Checks the answers to closed exercises.         If the answer is correct, you will see a green tick.         If the answer is wrong, you will see a red cross.         Reset         Click on this to clear the answers and start again. |  |  |  |
| ind / but I haven't got any                                                                                                    | Click on this to see the answers or the suggested answers when it is an open exercise.                                                                                                    |  |  |  |

### **MORE!** 2<sup>nd</sup> Edition (presentation PLUS)

# **User Guide**

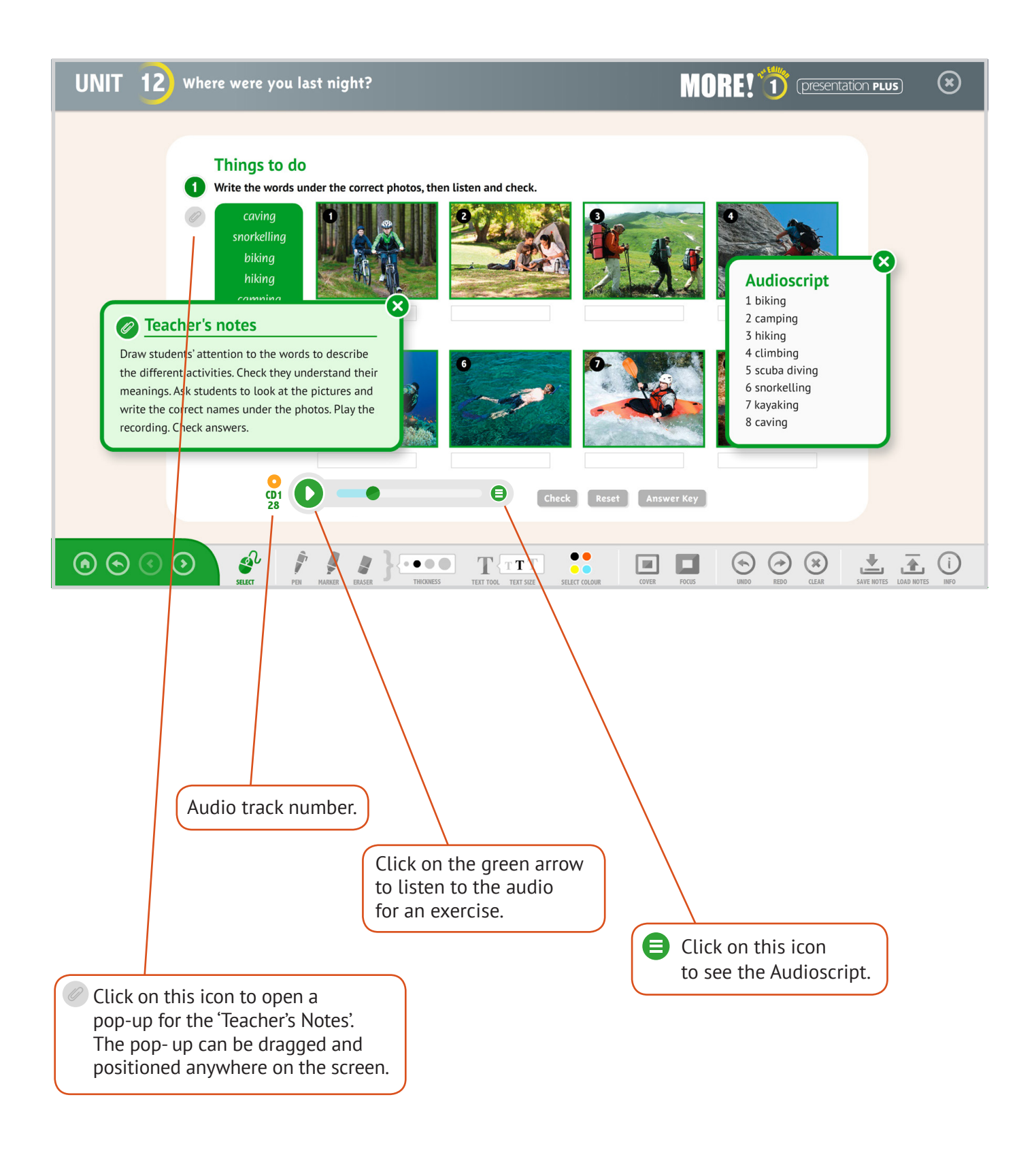

### Navigation and Toolbar

Use the Navigation Bar at the bottom left of the screen to move from one exercise to another **(Pic. 6)**, from one spread to another, between units, to go back to an exercise on a spread, or to go back to the initial Menu.

Use the Toolbar at the bottom of the screen to add your own modifications or notes to an exercise. You can write notes, highlight or hide parts of an exercise and then save them. (See the functions of the Toolbar on the next page.)

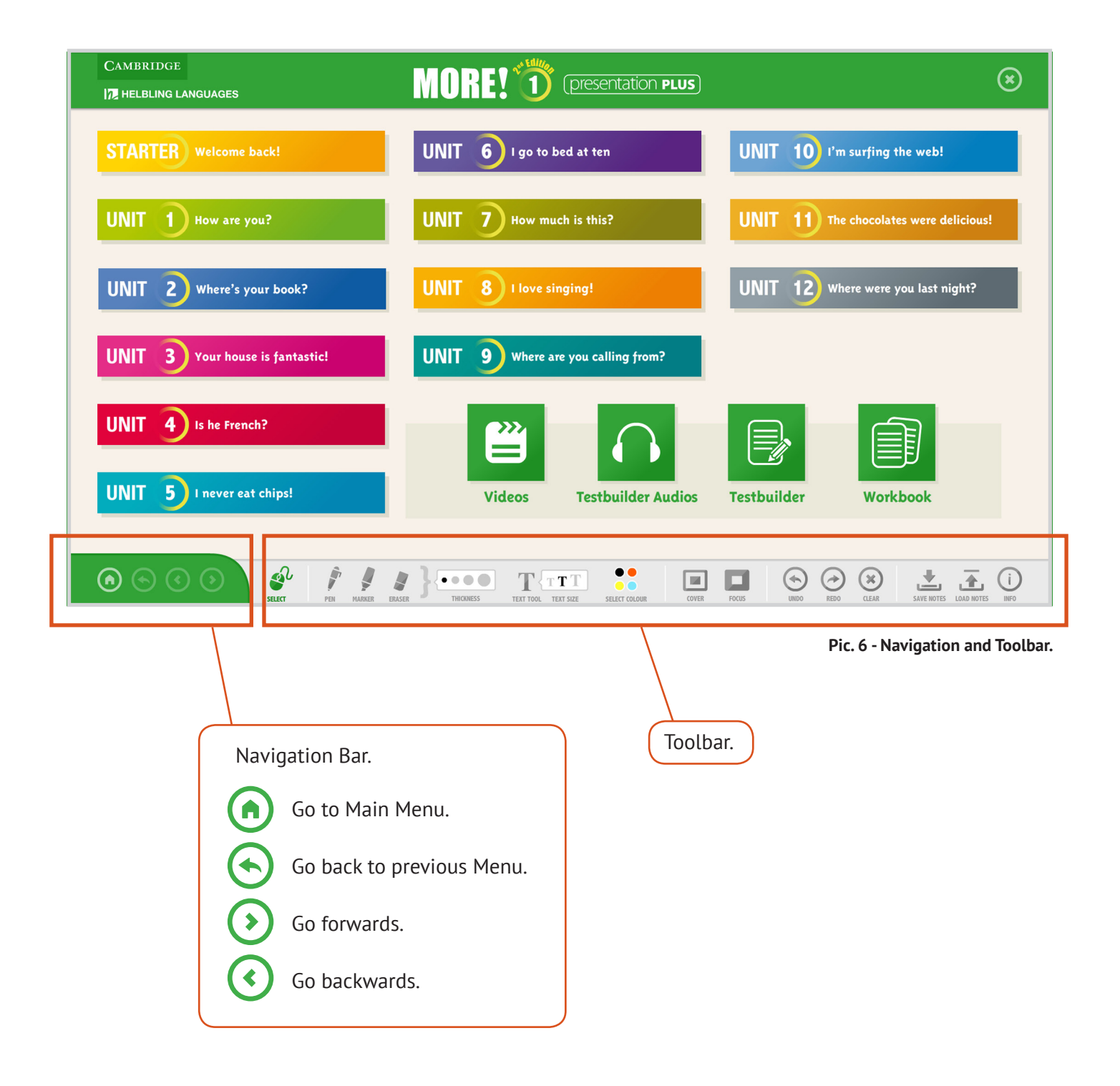

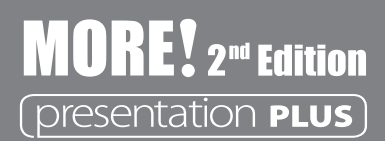

#### The Toolbar

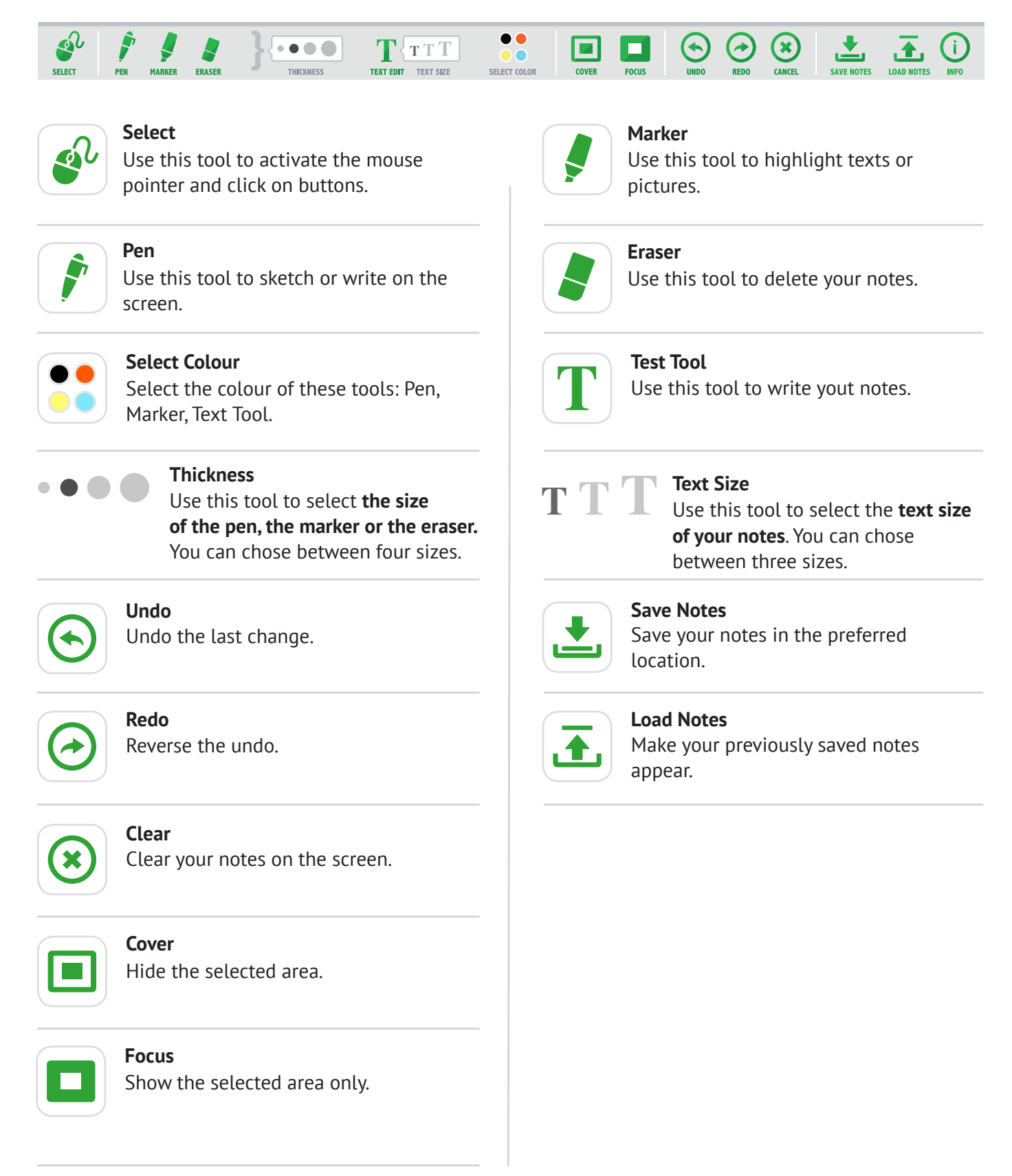

### The 'Cover' and 'Focus' Tools

#### Cover

Click on the '**Cover**' button on the Toolbar then drag the cursor over the area you want to cover. The area will be covered by a grey rectangle. To cancel the grey area, click on the eraser icon and drag it to the screen to rub out the grey area. You can also click on the 'Clear' button to clear all of your onscreen changes immediately.

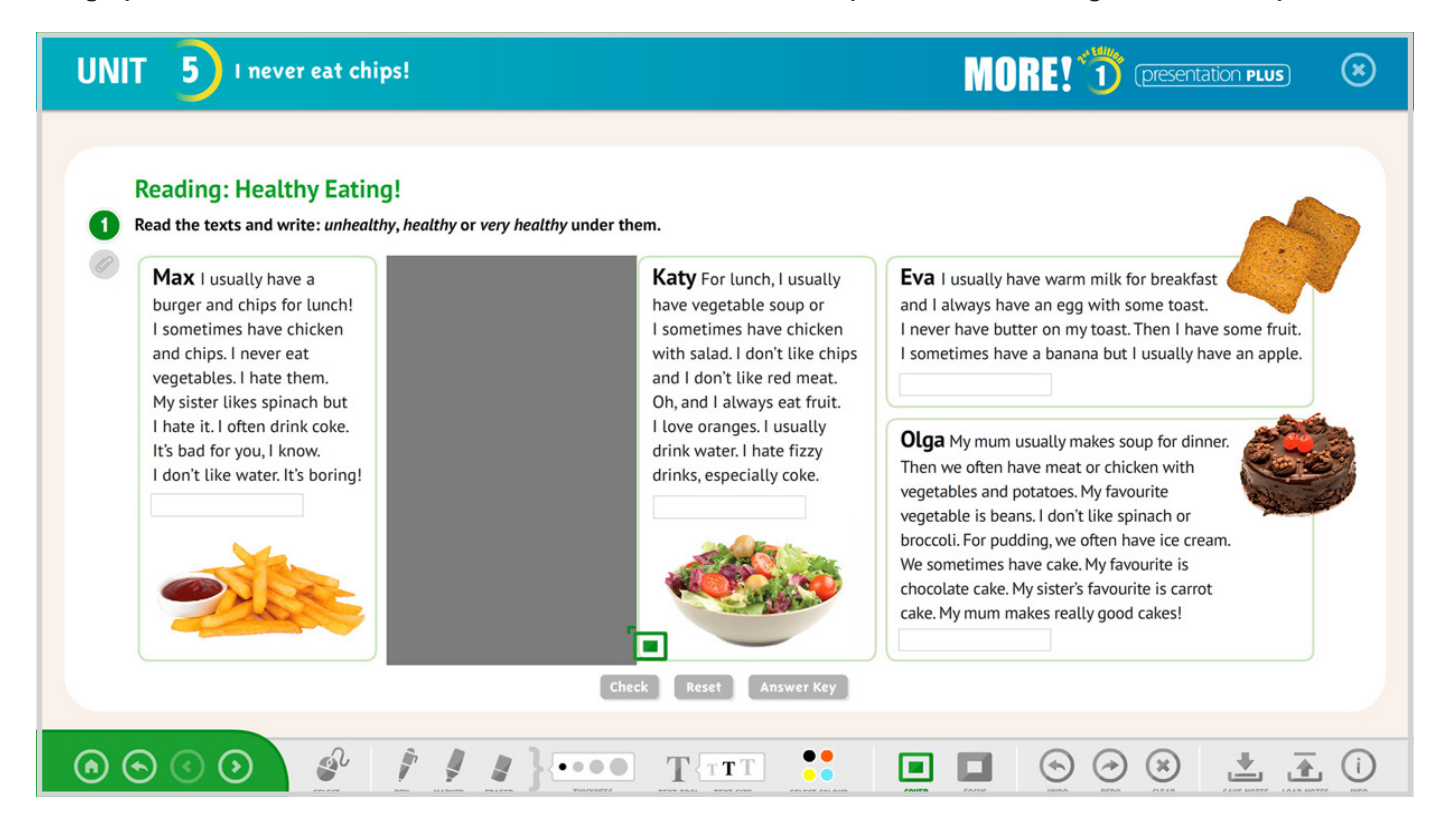

#### Focus

Click on the **'Focus'** button on the Toolbar then drag the cursor over the area you want to put in focus. The area will be covered in grey apart from the part you wish to keep. Click on **'Clear'** to return to a normal screen.

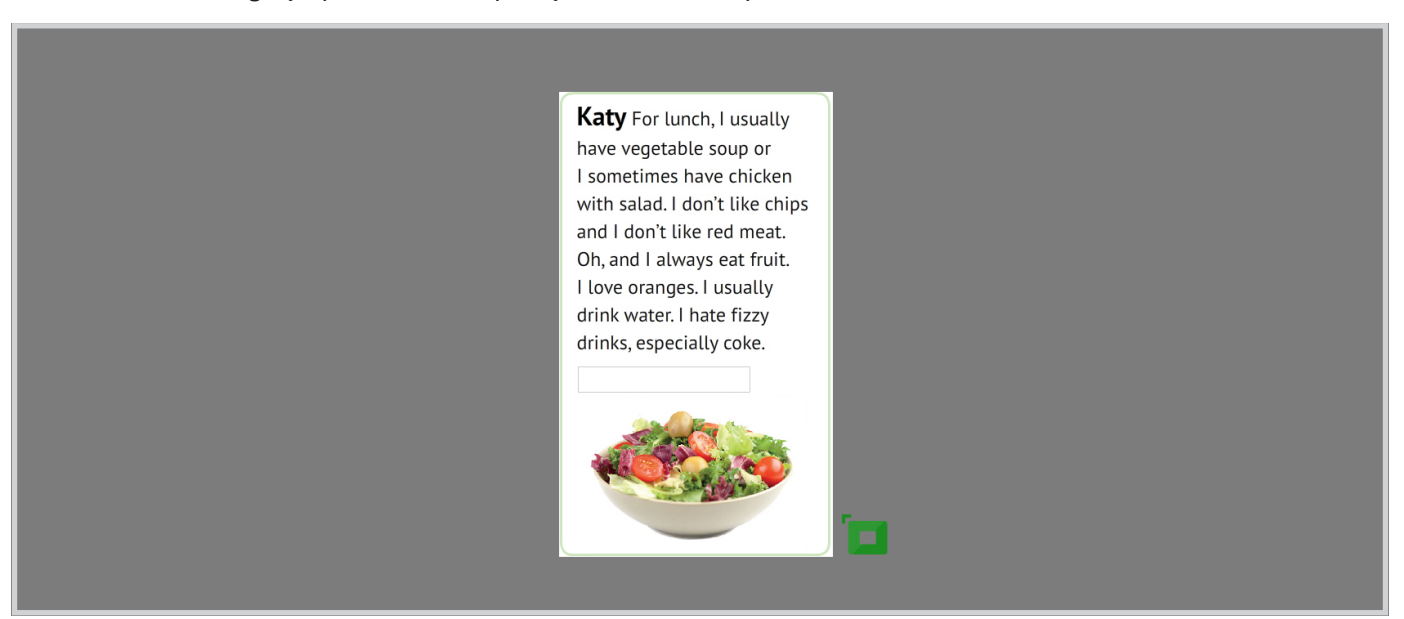

### The 'Save Notes' and 'Load Notes' Tools

Click on **'Save Notes'** in the Toolbar. A pop-up window will appear where you can save the notes you have made on an exercise. Name the file then click on the place you want to save it. Click on **'Load Notes'** in the Toolbar. A pop-up window will appear. Click on the file of the notes you want and it will upload to your screen.

| UNIT 9 Where are y                                                                                                    | rou calling from?                                                                                                    |                                                                                                    |
|----------------------------------------------------------------------------------------------------|----------------------------------------------------------------------------------------------------|----------------------------------------------------------------------------------------------------|
| UNIT 9 Where are y<br>Carter Reading<br>Story time: International<br>CRIME<br>BUSTERS<br>BUROPE<br>Washington<br>Washington<br>Was | rou calling from?<br>Save your notes.<br>Save As: lesson_notes.ppn<br>Where: Documents Cancel<br>Cancel<br>Unit of the probability gette strong<br>Concel<br>Concel |                                                                                                    |
|                                                                                                    | PEN MARKER ERASER THICKNESS TEXT TOL TEXT SIZE SELECT COLOUR COVER                                                                                                  | FOCIS UNDO REDO CLEAR SAVE NOTES LAAD NOTES INFO                                                                                                    |
|                                                                                                    |                                                                                                    |                                                                                                    |
| UNIT 9 Where are y                                                                                                    | ou calling from?                                                                                                    |                                                                                                    |
| UNIT 9 Where are y<br>Extra Readin<br>Story time: Intern<br>CRIME<br>BUSTERS<br>EUROPE<br>Degree intersting<br>Degree intersting<br>Degree inte                                                                                                    | Pou calling from?                                                                                                    | Image: Description provide the second provide the second p |

#### The Four Buttons: Videos, Testbuilder Audios, Testbuilder, Workbook

#### Videos

**>>>** 

This section contains the video episodes for a particular level. Click on each episode to watch it **(Pic. 7)**. Use the arrows in the Navigation Bar at the bottom of the screen to move from one episode to another or to return to the previous page.

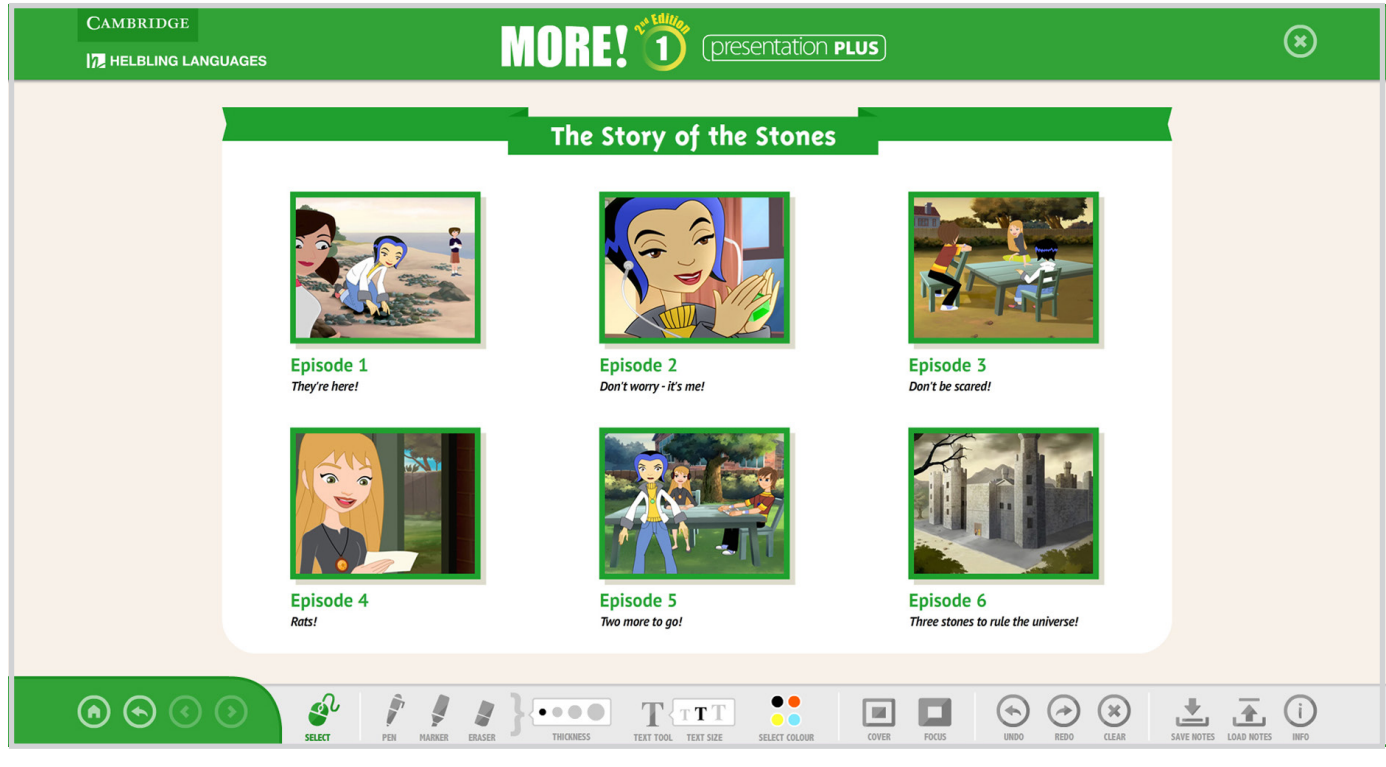

Pic.7 - The video screen showing all video episodes.

| CAMBRIDGE     |                        | ۲                                                    |
|---------------|------------------------|------------------------------------------------------|
| Play / Pause. | Don't worry - it's me! | olume control.<br>See subtitles /<br>Hide subtitles. |
|               |                        | REDO CLEAR SAVE NOTES LOAD NOTES                     |

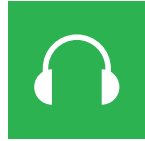

#### **Testbuilder Audios**

This section contains all the audio files for the Testbuilder. Click on each track to play it **(Pic. 8)**. Use the player on the top left to move from track to track or use the arrows on the bottom right.

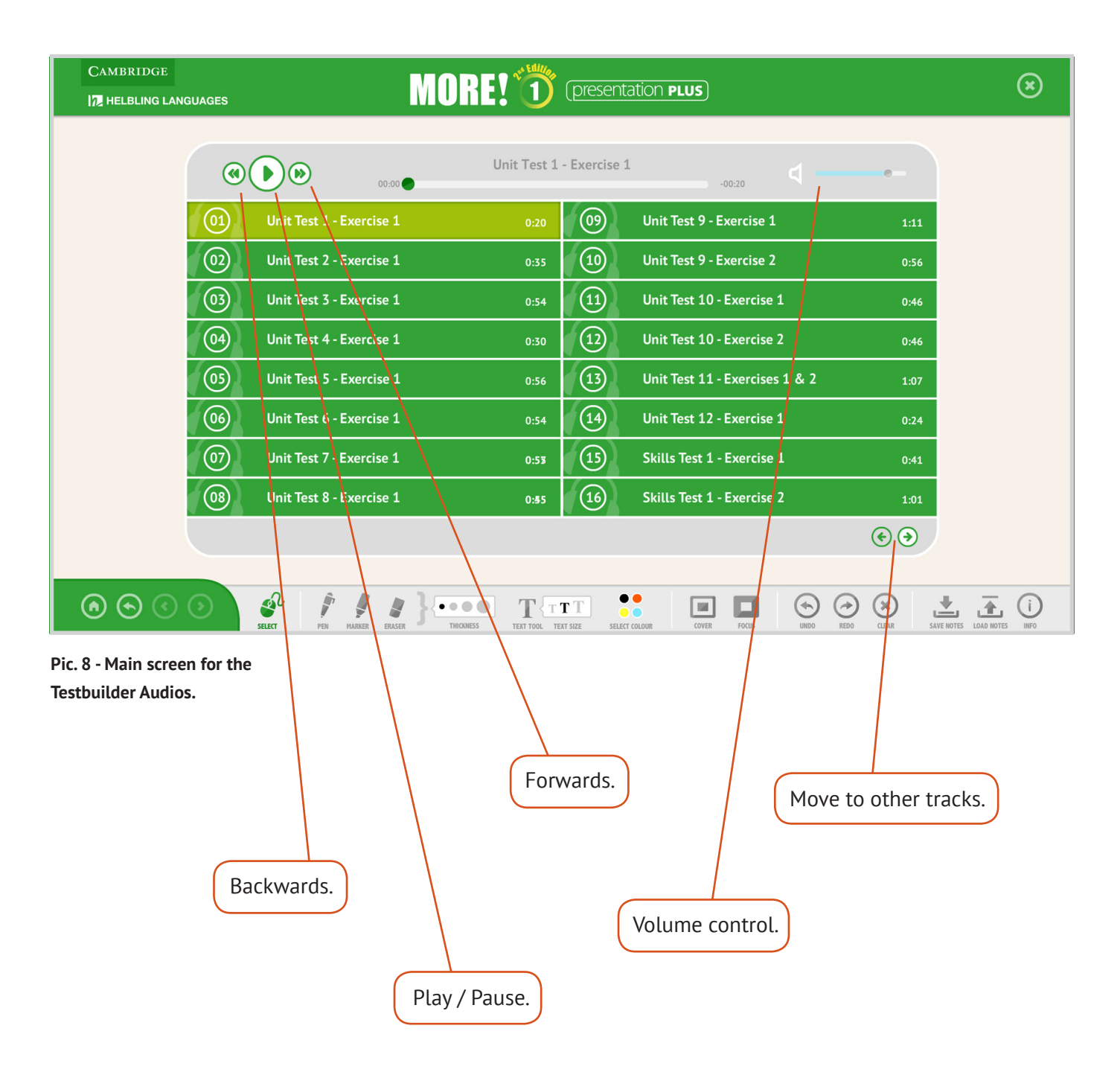

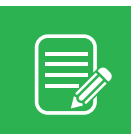

#### Testbuilder

Select the Tests you want to use to create your own Test. Then click on the Select button.

| Select your Tests | MORE!               | 1 2 <sup>nd</sup> Edition | i                  |
|-------------------|---------------------|---------------------------|--------------------|
|                   |                     | SKILLS TESTS              |                    |
| Unit Test 1       | Unit Test 7         | Skills Test 1             | Revision Test 1    |
| Unit Test 2       | Unit Test 8         | Skills Test 2             | Revision Test 2    |
| Unit Test 3       | Unit Test 9         | Skills Test 3             | Revision Test 3    |
| Unit Test 4       | Unit Test 10        | Skills Test 4             | Revision Test 4    |
| Unit Test 5       | Unit Test 11        | Skills Test 5             | Revision Test 5    |
| Unit Test 6       | Unit Test 12        | Skills Test 6             | Revision Test 6    |
|                   |                     |                           |                    |
|                   | SELECTE             | D TESTS: 4 RESET          | SELECT > EXIT      |
| CAMBRIDGE         | Select your Tests a | and go to the exercises.  | HELBLING LANGUAGES |

Click on the Test title on the left to see an overview of each Test. Then click on the parts you want to use. Click on the Select button. Some exercises have an audio track where you can see a small audio player. Click on the audio button to play / pause the track.

| Select your exercises                                                                                                    | MORE! 1 2 <sup>nd</sup> Edition                                           | i                     |
|----------------------------------------------------------------------------------------------------|---------------------------------------------------------------------------|-----------------------|
| UNIT TEST 1<br>LISTENING<br>1<br>VOCABULARY<br>2<br>3<br>GRAMMAR AND FUNCTIONS<br>4<br>5<br>6<br>7<br>2<br>1<br>UNIT TEST 3<br>LISTENING<br>1<br>1 | Write the questions for these answers         0       Is your name Nadia? |                       |
| BACK TESTS MENU                                                                                                    | SELECTED EXERCISES: 3                                                     | SELECT SELECT         |
| CAMBRIDGE                                                                                                    | Select your exercises and continue building your Test.                    | 12 HELBLING LANGUAGES |

Click on the titles Test and Answer Keys titles at the top of the screen to view your new Test and its answers.

| Create your Test | MORE! 1 2 <sup>nd</sup> Edition 1                                   |
|------------------|---------------------------------------------------------------------|
| ✓) TEST          | ANSWER KEYS                                                         |
| Na               | ame Date                                                            |
| •                | Do the sums. Write the answers in letters.           0 six + five = |
| 2                | Write the questions for these answers                               |
|                  | 0 <i>Is your name Nadia?</i><br>Yes, my name's Nadia.               |
|                  | 1 Yes, she is scared of spiders.                                    |
|                  | ,<br>,                                                              |
| ВАСК             | TESTS MENU EXIT                                                     |
| CAMBRIDGE        | Save the editable version of the Test.                              |

Click on the Save button to save an RTF file of your Test onto your PC. You can then open, edit and print the file as you wish.

| Create your Test | MORE! 1 2 <sup>nd</sup> Edition                            | i                  |
|------------------|------------------------------------------------------------|--------------------|
| ✓ ) TEST         | ANSWER KEYS                                                |                    |
| N                | ame Class                                                  | Date               |
| F                | Select location for download by local                      | host               |
| s                | ave As: Test.rtf<br>Where: 📜 Macintosh HD                  |                    |
|                  | Cancel                                                     | Save               |
|                  | 0 <i>Is your name Nadia?</i><br>Yes, my name's Nadia.<br>1 |                    |
|                  | Yes, she is scared of spiders.                             |                    |
| ВАСК             | TESTS MENU                                                 | SAVE EXIT          |
| CAMBRIDGE        | Save the editable version of the Test.                     | HELBLING LANGUAGES |

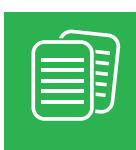

#### Workbook

Click on the Workbook button to open it **(Pic. 9)**. Use the Navigation Bar in the same way as for the Student's Book. There is one page instead of a spread for the Dialogue activities **(Pic. 10)**.

| CAMBRIDGE                       |                           | $\bigotimes$                           |
|---------------------------------|---------------------------|----------------------------------------|
|                                 | — 🗊 Workbook —            |                                        |
| UNIT 1 How are you?             | UNIT 5 I never eat chips! | UNIT 9 Where are you calling from?     |
| UNIT 2) Where's your book?      | UNIT 6 I go to bed at ten | UNIT 10 I'm surfing the web!           |
| UNIT 3 Your house is fantastic! | UNIT 7 How much is this?  | UNIT 11 The chocolates were delicious! |
| UNIT 4 Is he French?            | UNIT 8 I love singing!    | UNIT 12 Where were you last night?     |
| ۰ د د د                         | # }•••• T TT              | i <u>*</u> ()                          |

Pic. 9 - Overview of Workbook unit.

| UNIT 5 I never eat chips!                     | <b>Workbook</b>                                                                                                    |                                       |  |
|-----------------------------------------------|----------------------------------------------------------------------------------------------------|---------------------------------------|--|
|                                               | <section-header><section-header><section-header><section-header><section-header><section-header><section-header><form><form><form></form></form></form></section-header></section-header></section-header></section-header></section-header></section-header></section-header> |                                       |  |
| Image: Select select     Image: Select select | THIONESS TEXT TOOL TEXT SIZE SELECT COLOUR                                                                                                    | FOCUS UNDO REDO CLEAR SAVE NOTES INFO |  |

Pic. 10 - Dialogue screen.

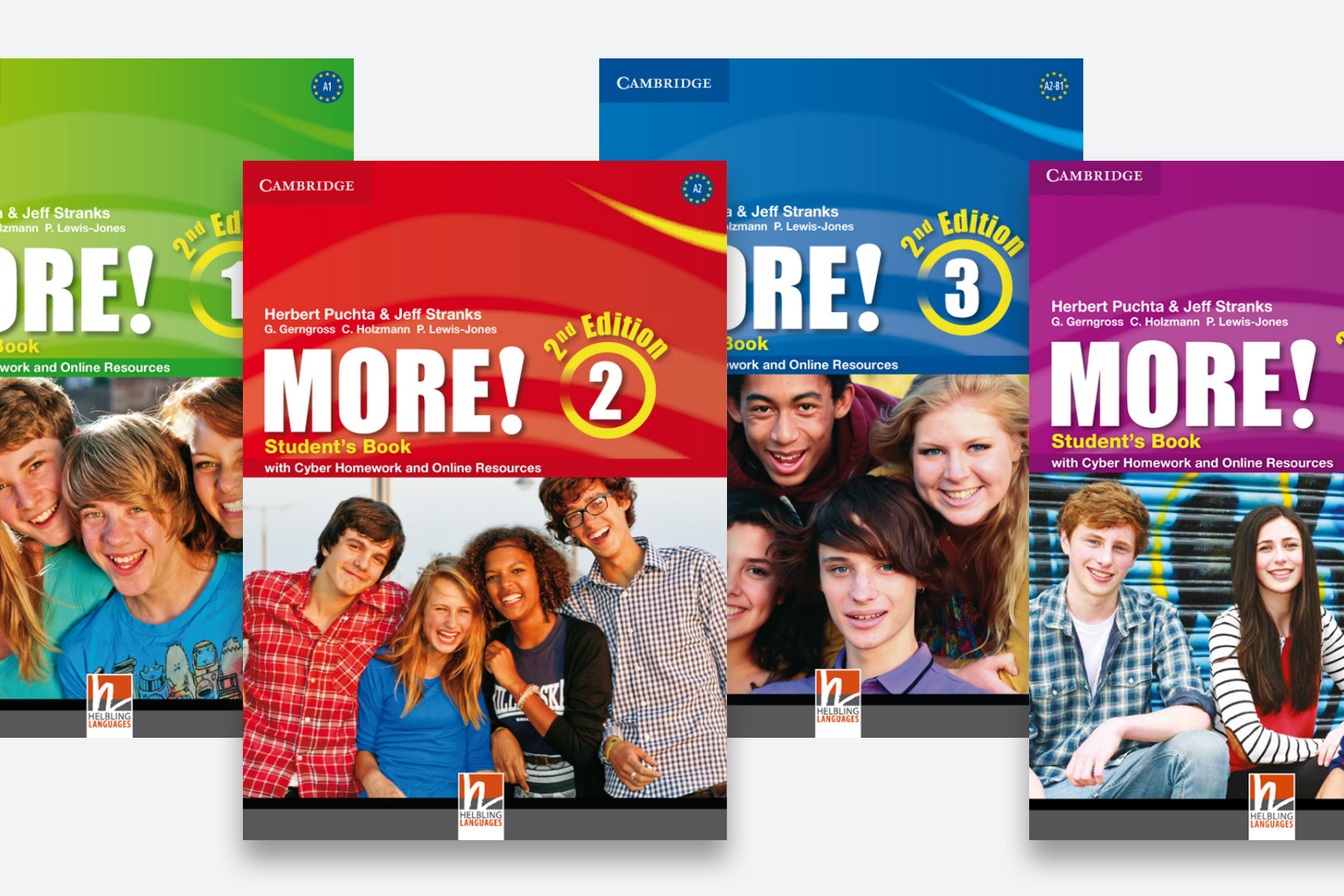